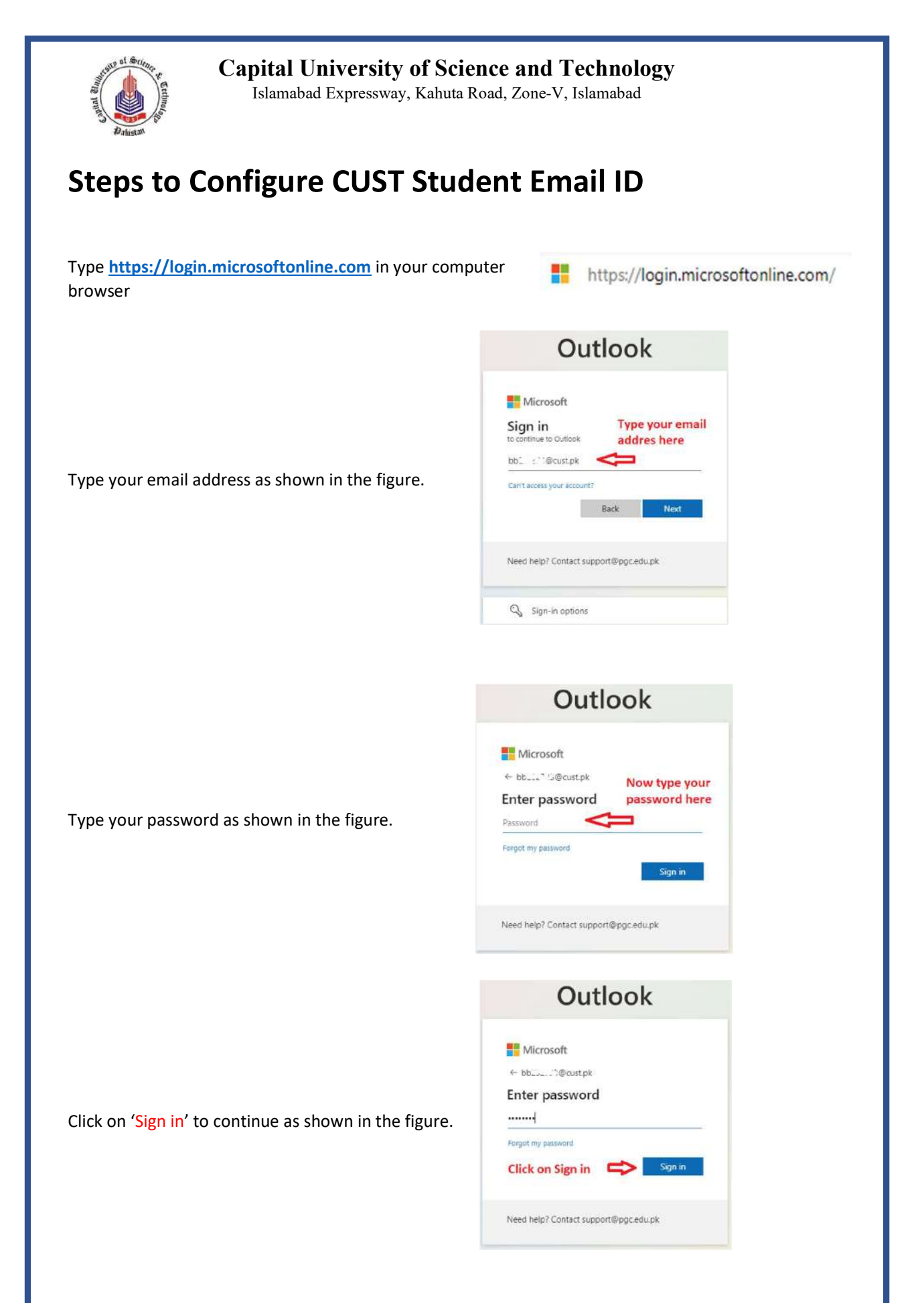

|                                                                                                    | Outlook                                                                                                    |  |  |
|----------------------------------------------------------------------------------------------------|----------------------------------------------------------------------------------------------------|--|--|
| Type <b>Current password</b> as shown in the figure.<br>Then type <b>a new password</b> consisting of 2 special<br>characters (like @#\$), 2 Capital letters, 2 small<br>etters and 2 numbers. | Microsoft bbC.2. : @cust.pk Update your password because this is the first time you are signing in, or because your password has expired. Current password New password Confirm password |  |  |
| After typing the new password, click on <b>'Sign in'</b> to continue.                                                                                                    | Need help? Contact support@pgc.edu.pk                                                                                                    |  |  |
|                                                                                                    | Outlook                                                                                                    |  |  |
| Click Next to continue.                                                                                                    | Microsoft<br>bt:sec:@cust.pk<br>More information required<br>Your organization needs more information to keep<br>your account secure<br>Use a different account<br>team more             |  |  |
|                                                                                                    | Need help? Contact support@pgc.edu.pk                                                                                                    |  |  |

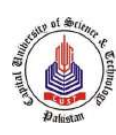

## **Capital University of Science and Technology** Islamabad Expressway, Kahuta Road, Zone-V, Islamabad

| There are two options<br>available to configure /<br>secure the CUST Outlook | Phone<br>You can prove who you are by answering a call on your phone or texting a code to your phone.<br>What phone number would you like to use? |                                                                                                    |                                                         |                                                                                                    |
|------------------------------------------------------------------------------|----------------------------------------------------------------------------------------------------|----------------------------------------------------------------------------------------------------|---------------------------------------------------------|----------------------------------------------------------------------------------------------------|
|                                                                              | Pakistan (+92)                                                                                                    |                                                                                                    |                                                         |                                                                                                    |
| <ol> <li>Via Phone</li> <li>Via Email</li> </ol>                             | Text me a code                                                                                                    |                                                                                                    |                                                         |                                                                                                    |
| Option 1                                                                     | Call me                                                                                                    |                                                                                                    |                                                         |                                                                                                    |
| For configuring via phone,<br>please select Pakistan as                      | Message and data rates n<br>and cookies statement.                                                                                                | nay apply. Choosing Next n                                                                                                    | neans that you agree to                                 | the Terms of service and Privacy                                                                      |
| mobile number in the field<br>like 03330000000                               | I want to set up a different                                                                                                    | method                                                                                                    |                                                         | Skip setup                                                                                            |
| After inserting the mobile nur                                               | nber, click on Next                                                                                                    | to continue.                                                                                                    |                                                         |                                                                                                    |
|                                                                              | <u>I want to set up a dif</u>                                                                                                    | ferent method                                                                                                    |                                                         | Skip setup                                                                                            |
| Option 2                                                                     |                                                                                                    | , i                                                                                                    | Keep your accou                                         | nt secure                                                                                             |
| For configuring via email, plea                                              | se click on                                                                                                    | Your organization I                                                                                                    | equires you to set up the followi                       | ng methods of proving who you are.                                                                    |
| "I want to set up a different method"                                        |                                                                                                    | Phone You can prove who you are b What phone number would y United States (+1)  Text me a code Call me Message and data rates may and cookies statement. | y answering a call on your phone<br>ou like to use?<br> | or texting a code to your phone.<br>r phone number<br>t you agree to the Terms of service and Privacy |
|                                                                              |                                                                                                    | <b>`</b> ¥                                                                                                    |                                                         |                                                                                                    |
|                                                                              |                                                                                                    | Lwant to set up a different me                                                                                                    | thod                                                    | Skip setup                                                                                            |
|                                                                              |                                                                                                    | 3                                                                                                    |                                                         |                                                                                                    |

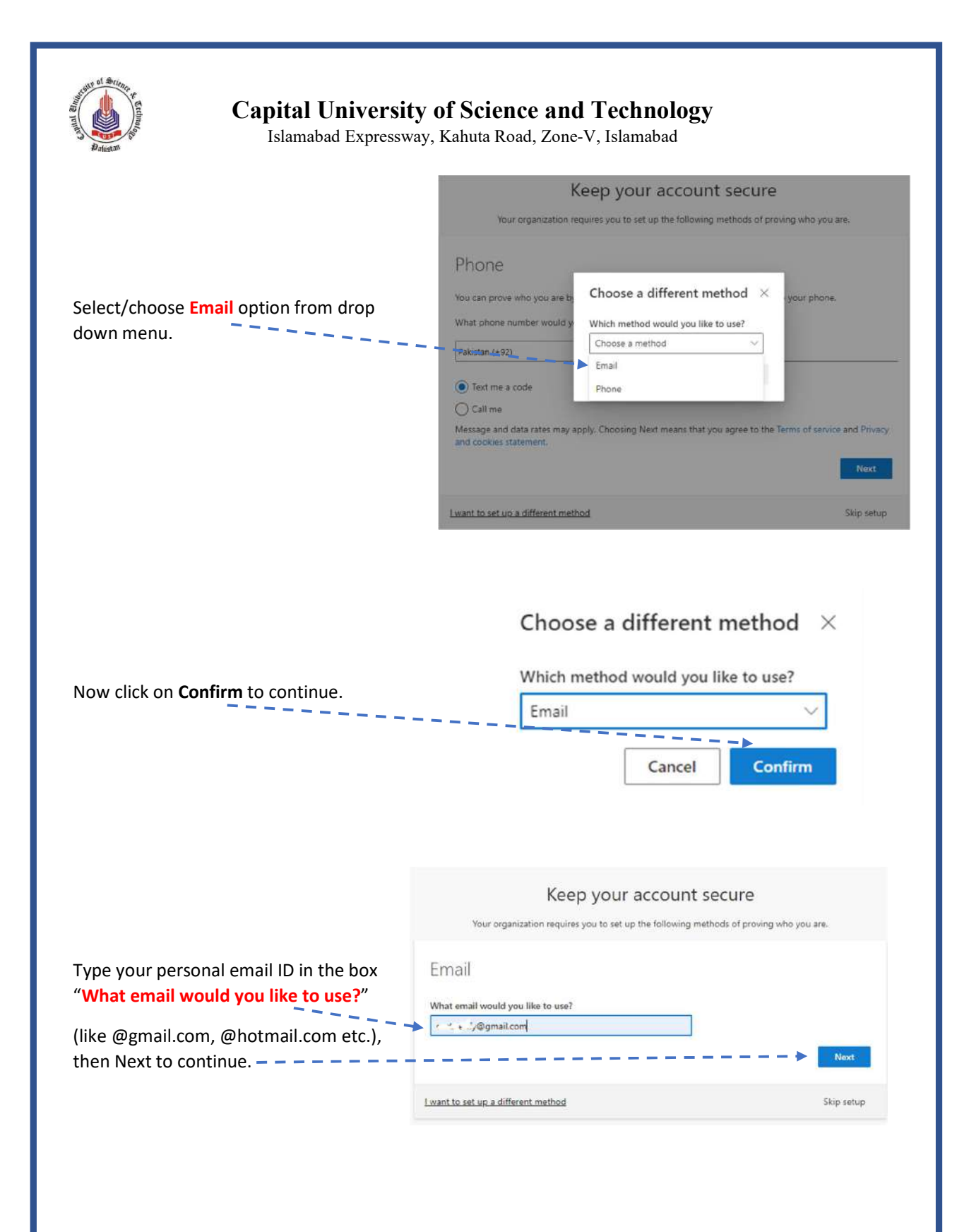

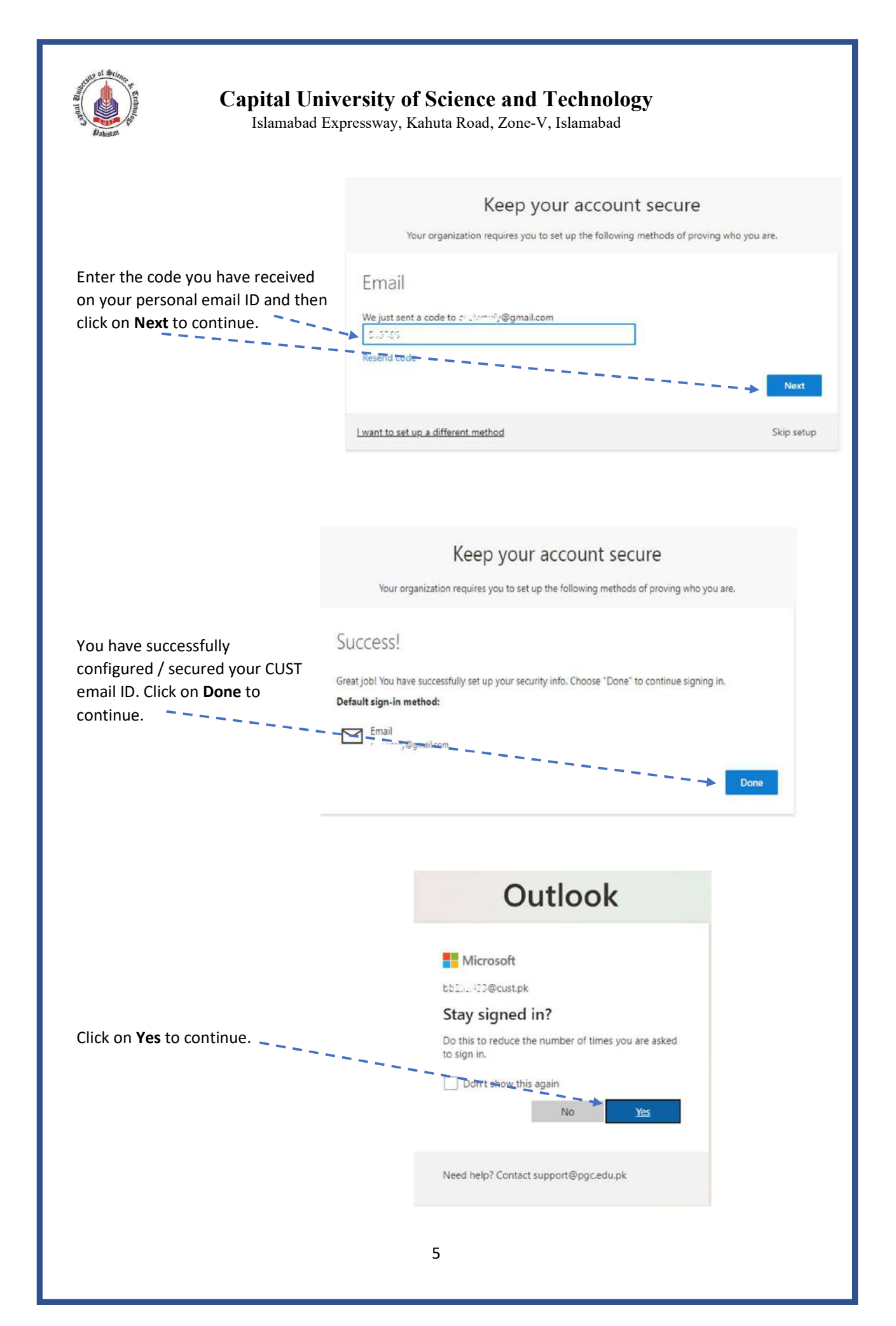

![](_page_5_Picture_0.jpeg)

THANKS

Prepared by CUST IT Support Team